# 限制过多上传

本文档介绍解决上传处理限制的说明。

## 上传处理限制

如果同一收集器在24小时内有5次以上的上传,上传状态将更改为"受限",客户管理员会收到电子邮 件通知,重复的上传将被删除。这可确保上传得到处理。

## 上传在智能网络支持服务门户中显示为"受限"状态

要验证您在门户中的上传,请登录并导航至"库">"管**理"**>"上**传处理"**。"上传处理"页显示以下状态:

- •受限:由于已从此提交者收到许多传输,因此已接收但未处理传输。
- 收到:已接收传输,正在等待计算资源的分配。计算资源将按传输接收的顺序分配。
- 成功: 传输处理完成且成功。
- 失败:传输处理未完成并失败。

如果您在门户中看到上传处于"受限"状态,请完成以下步骤以避免数据丢失:

#### 1. 验证已正确为收集配置文件制定计划。

2.

#### 3. 设置 > 管理数据收集配置文件

- 4. 已计划列中,正确计划的配置文件带有选中标记。
- 5.
- 6.
  - 为执行手动上传,请导航到管理 > 运行数据收集配置文件(收集器菜单中),选择 sntc1x\_min\_cp。如已正确配置收集配置文件,则上传将于资产完成以后进行。
  - 为通过计划让收集配置文件自动运行,请选择配置文件,选择要修改的选项,然后导航到"配置文件详情"选项卡。
  - 要为资产做计划,请选中计划定期收集复选框,然后点击配置计划。屏幕上会显示一个窗口,您可以在其中选择首选资产计划。选择首选项,然后点击确定。
- 7.

**注意:**思科建议不要在一天中安排多次收集。如果您的上传处于"受限"状态,请联系思科 支持部门以清除后端上传。如果上传数量少于5,导致流量阻塞,则上传数量也会停滞在 "已接收"状态。思科建议您监控上传并放弃最多48小时的处理时间。如果它仍处于"已接 收"状态,则必须联系支持人员以清除并处理上传。

### 9. 验证已对收集配置文件进行上传配置。

10.

- 11. 设置 > 管理数据收集配置文件,选择配置文件详情
- 12.
- 13.
- 14. "成功执行收集配置文件后导出"和"上传到远程服务器"复选框,验证文件名前缀是 sntc1x\_VSEM

15. OK

16.

17.

**提示:**如果您之前使用过上传配置文件,请再次执行这些步骤,以配置上传收集配置文件。